## Waarnemingen invoeren via excel

Het waarnemingenformulier biedt u de gelegenheid om gemakkelijk grote sets van waarnemingen in een keer toe te voegen aan het invoerportaal. Het

formulier is in de eerste plaats bedoeld om bestaande lijsten van waarnemingen beschikbaar te maken voor de NDFF, door deze te kopiëren en te plakken in het waarnemingenformulier.

Het standaardformulier downloaden Om uw waarnemingen te kunnen uploaden, dient u het standaard waarnemingenformulier te gebruiken. Tip: haal altijd de nieuwste versie van het formulier op. Gebruik geen oude formulieren die nog op uw pc staan opgeslagen.

### waarnemingen

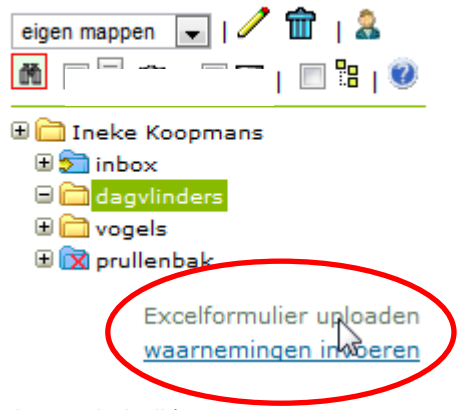

- Ga naar het menu 'waarnemingen' (in de oranje balk)
- Kies eerst de map waaraan u de waarnemingen wil toevoegen (let op: u kunt geen waarnemingen uploaden in de inbox!).
- Klik vervolgens op 'Excelformulier uploaden' in het linker-menu

| Demonstriand # m                               |                                                                                                    |
|------------------------------------------------|----------------------------------------------------------------------------------------------------|
| Here many according to                         | then the to be sense overses, direct to one sharedneedform the references. The formular band to have described as                                                                                                    |
| Vid Ker                                        | the to be a service strateging there is not a metabolic and the gas asset of the metabolic strateging there is not a metabolic strateging to the final strateging to the strateging to the strat |
|                                                | a ser a ser a se                                                                                                    |
| -excounting author                             | www.t2Elaw                                                                                                    |
| and Frend                                      |                                                                                                    |
| State of the second second                     | and the second second se                                                                                                    |
| rootemen met                                   | aprovement                                                                                                    |
| Sebrusk het stænd                              | antromuker, det u hierboven kunt downloaden. Indien u een ander formulier dan het standaardformuser                                                                                                    |
| problem 1 is upload                            | en, worden de wearnemeigen niet opgeslegen,                                                                                                    |
| r kannen problem                               | ner ochreden wennen i een versuderde versie ver het formulier gebruikt. Downloed herboven het nieuwste                                                                                                    |
|                                                |                                                                                                    |
| A ##ThATUNGEDTOT                               | nation. Nearn your meet informatie of bit vrapen contact op met de Nelodesk; hetodesk@ntfff.nl of 0500-2355333                                                                                                    |
| waamattingenfan                                | nuller. Neim voor meer informatie of bij vragen contect op met de Helpideek: helpideekignittf.ni of 0500-236333                                                                                                    |
| exementingenform                               | rucier. Neum voor meen informatie of bij vragen contact op met de helpdeak: helpokeoc@ntff.nl of 0600-2356332                                                                                                    |
| bergel Aller                                   | nulier. Neum voor meer informatie of bij vragen oortaat op met de Heipideaks helpideaksijnstifijel of 0500-2355333<br>Exstand hiezent Geen best gekoom                                                                                                    |
| seemenungenfan<br>Seyel Ale<br>Costulieer      | runer. Nehm voor meer informatie of bij vragen oortaat op met de Heipdeak: helpdeakgnitt ni of 0500-235332<br>Bestand Nazen   Geen best   gekonen<br>Skat                                                                                                    |
| searnertungenfan<br>Bergel Alle<br>Dankallerer | rutier. Nehm voor meer informatie of bij vragen oortaat op met de Helpdesko helpdeskojndff.ni of 0500-2256333<br>(Bysland hezen) Geen best, gekopen<br>(Stat)                                                                                                    |
| semeningenfan<br>Sosel Ne<br>Sosel             | runer. Nehm voor meer informatie of by vragen contect op met de Heipdeek: helpdoordjnaff.nl of 0500-2256333<br>(Exstand Nazen) Geen bert gekopen<br>(Stat)                                                                                                    |

Klik op waarnemingenformulier.xls om het formulier te downloaden. Wanneer u het formulier opent komt u terecht op het tabblad 'toelichting'. De instructies voor het toevoegen van waarnemingen vindt u op dit formulier. Sla het ingevulde formulier op op uw eigen pc. Lees deze goed voordat u begint.

# Let op! Sla het document op als .xls-bestand. Bestanden die worden opgeslagen als .xlsx, worden niet door het systeem herkend

#### Het ingevulde formulier uploaden

Wanneer u uw waarnemingen op de juiste manier hebt opgeslagen, kunt u het formulier in een keer in het systeem zetten.

- 1. Klik op Bestand kiezen om het juiste document te zoeken
- 2. Heeft u het juiste bestand geselecteerd? Klik dan op de bovenste

knop Start om het bestand te controleren. Wij raden aan om het document eerst te laten controleren voordat u het toevoegt.

| Excel file  | Bestand kiezen Geen besta | nd gekozen |       | Start met controle |
|-------------|---------------------------|------------|-------|--------------------|
| Controleren | Start                     |            |       |                    |
| Upload      | waarnemingen opslaan als  | ingediend  | Start | Start met upload   |
|             |                           | ingediend  |       |                    |

3. Wacht tot het systeem het formulier heeft gecontroleerd.

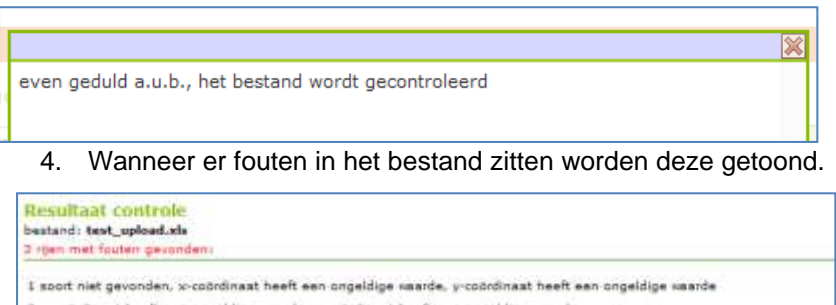

2 x-coordinaat heeft een ongeldige maarde, y-coordinaat heeft een ongeldige maarde

3 maand heeft een ongeldige waarde, x-coördinaat heeft een ongeldige waarde, p-coördinaat heeft een ongeldige waarde

- 5. Herstel de eventuele fouten in het document, sla deze opnieuw op en laadt het bestand opnieuw in.
- 6. Is het bestand gecontroleerd en foutloos? Dan kunt u de waarnemingen inladen. Zet de waarnemingen op status *ingediend*. Waarnemingen met status concept worden niet doorgestuurd naar het Uitvoerportaal en dus niet gevalideerd. Gebruik de status *concept* alleen als u de waarnemingen achteraf nog wil wijzigen. Wanneer u de waarnemingen met status concept wil doorsturen, moet de waarnemingen nogmaals indien (zie 'conceptwaarnemingen' indienen'). Na uploaden ziet u de waarnemingen in de map van uw keuze

| Excel file  | Bestand kiezen waarneming6 (3).xls       |   |
|-------------|------------------------------------------|---|
| Controleren | Start                                    |   |
| Upload      | waarnemingen opslaan als ingediend Start | ) |

#### **Upload gestart**

Even geduld a.u.b., het bestand wordt geüpload en gecontroleerd, dit kan enkele minuten duren.

#### Conceptwaarnemingen indienen

Conceptwaarnemingen zijn herkenbaar aan het symbool Reference . Zet het vinkje voor de conceptwaarnemingen aan en klik op 'geselecteerde

conceptwaarnemingen indienen' (symbool 🔤 boven de waarnemingenlijst.

| Home Waarnemingen Soortinfo | matie FAQ Help Over Uitvoerpor                   | taal Uitloggen                   |
|-----------------------------|--------------------------------------------------|----------------------------------|
| waarnemingen                | demogebruiker 001   Projecttest  <br>Projecttest | 🗣 verplaats naar                 |
| eigen mappen 🗨   🥒 🎹   🤱    | eerste vorige 1 volgende laatste (1)             | 9 records                        |
| 🕅 🗆 🗏 📸   🗆 🏹   🗔 🖫   🥝     | I マ△ soort マ△ wet                                | datum 💎 🛆 aantal stadium / sekse |
| 🗆 🚞 demogebruiker 001       | 1 🔲 🗸 Dagpauwoog                                 | 15-4-12 2 imago (adult)          |
| 🗉 🔄 inbox                   | Klein koolwitje                                  | 15-4-12 1 imago (adult)          |
|                             | 3 📝 💌 Azuurwaterjuffer                           | 1-1-12 1 onbepaald               |
| 🗄 🧰 testVeghel              | 4 🔽 🗵 Jeekrombout                                | 1-1-12 1 onbepaald               |
| 🗄 🔯 prullenbak              | 5 📝 🔯 Atalanta                                   | 1-1-12 1 onbepaald               |

## Tips om te werken met het formulier:

- Kies eerst de map waaraan u de waarnemingen wil toevoegen (let op: u kunt geen waarnemingen uploaden in de inbox!).
- Haal altijd de nieuwste versie van het formulier op. Gebruik geen oude formulieren die nog op uw pc staan opgeslagen.
- Wanneer u het formulier opent komt u terecht op het tabblad 'toelichting'. Lees deze goed voordat u begint.
- Sla het document op als .xls-bestand. Bestanden die worden opgeslagen als .xlsx, worden niet door het systeem herkend
- Zet de waarnemingen op status ingediend. Waarnemingen met status concept worden niet doorgestuurd naar het Uitvoerportaal en dus niet gevalideerd. Gebruik de status concept alleen als u de waarnemingen achteraf nog wil wijzigen.